Slimību profilakses un kontroles centrs

# Mācību materiāls valsts apmaksātu vakcīnu pret sezonālo gripu pasūtīšanai un vakcinācijas faktu ievadei Vienotās veselības nozares elektroniskās informācijas sistēmā

### Valsts apmaksāto vakcīnu pasūtījumu veikšana Ielogošanās

Darbības uzsākšanai ar vakcīnu pasūtījumiem, vispirms ir jāielogojas E-veselības portālā - <u>https://www.eveseliba.gov.lv/</u>.

Pēc ielogošanas savā E-veselības kontā, nepieciešams atvērt sadaļu Pasūtījumi vakcinācijai:

| Identifikatora veids: *                     | Ārstniecības persona > Pasūtīji | umi vakcinācijai > | Pasütījumu saraksts  | \$                               |            | 2              |
|---------------------------------------------|---------------------------------|--------------------|----------------------|----------------------------------|------------|----------------|
| LV Personas kods 🔹                          | Desättiumu serekets             |                    |                      |                                  |            |                |
| Identifikators: *                           | Pasutijumu saraksts             |                    |                      |                                  |            |                |
|                                             | Arstniecibas iesta              | Varakļānu          | veselības aprūpes o  | centrs, SIA                      |            | *              |
|                                             | Ārstniecības iestādes filiā     | lle: Filiāle1      |                      |                                  |            | •              |
| Uzsākt pacienta pieņemšanu                  | Vakcinācijas punk               | ts: - Izvēlētie    | s                    |                                  |            | •              |
|                                             | Datums                          | no: * 22.01.202    | 3.                   | līdz: * 22.02.2023.              | <b>(</b>   |                |
| Pacientu pieņemšana                         |                                 | Šajā podēli        | Šajā mi              | ében éjež Isoné                  |            |                |
| Profila dati                                |                                 | Gala House         | Gaja in              | ongoi Ogla Bang                  |            |                |
| Nosūtījumi un rezultāti                     | Meklét p                        | ēc: ) Pasūtījuma   | a izveidošanas datur | ma i 🔘 Pasūtījuma iesniegšanas d | atuma      |                |
| Receptes                                    |                                 |                    |                      |                                  |            |                |
| Darbnespējas lapas                          | Atlasīt Pievienot jau           | unu pasūtījumu     |                      |                                  |            |                |
| Laboratoriskie izmeklējumi                  |                                 |                    |                      |                                  |            |                |
| Vakcinācijas dati                           | Pasūtījuma Pasūtījum            | a izveidošanas     | Pasūtījuma           | Pasūtījuma iesniegšanas          | Pasútliuma |                |
| Vakcināciju plānošana                       | numurs datums                   | a 1240100301103    | sagatavotājs         | SPKC datums                      | statuss    | Darbības       |
| Vakcināciju pārskati                        | H 4 0 > H 0                     | 🔹 🔹 lerakstu sk    | aits lapă            |                                  | Neka       | s nav atlasīts |
| Pasūtījumi vakcinācijai                     |                                 |                    |                      |                                  |            |                |
| Pasūtījumu saraksts                         |                                 |                    |                      |                                  |            |                |
| Vakcīnu un šļirču atlikumi un<br>pasūtījumi |                                 |                    |                      |                                  |            |                |

## Jauna kārtējā pasūtījuma pievienošana

#### Spiež - Pievienot jaunu pasūtījumu.

| iektdiena, 2023. gada 1. septembris                                                                                   | ALEKS EGLE<br>Daugavpils reģionālā slimnīc                                                                          | ca, Sabiedrība ar ierobežotu atbildī                                               | bu; ģimenes (vispārējās prakses) ārst                                       | s A | tslēgties      |
|----------------------------------------------------------------------------------------------------|----------------------------------------------------------------------------------------------------|------------------------------------------------------------------------------------|-----------------------------------------------------------------------------|-----|----------------|
| lentifikatora veids: *<br>_V Personas kods   ▼<br>lentifikators: *                                                    | Ārstniecības persona > Pasūtījumi vakcinācija<br>Pasūtījumu saraksts<br>Ārstniecības iestāde: *                     | i ≻ Pasūtījumu saraksts                                                            | ar larakaðaku atkildību.                                                    |     | •              |
| Uzsākt pacienta pieņemšanu                                                                                            | Ārstniecības iestādes filiāle: Filiāle3-<br>Vakcinācijas punkts: /zvēie                                             | -Vasamīcu20_01                                                                     |                                                                             | •   | Dzēst<br>Dzēst |
| Pacientu pieņemšana<br>Ārzemnieka pamatdati                                                                           | Sajā nec                                                                                                    | dēļā Šajā mēnesī                                                                   | 01.09.2023.                                                                 |     |                |
| Profila dati                                                                                                    | Meklēt pēc: 💿 Pasūtīju                                                                                              | uma izveidošanas datuma 🔵 Pa                                                       | sūtījuma iesniegšanas datuma                                                |     |                |
| Profila dati<br>Nosūtījumi un rezultāti<br>Receptes<br>Ārzemnieka receptes                                            | Meklêt pêc:  Pasûtîju Atlasît Pievienot jaunu pasûtîjumu                                                            | uma izveidošanas datuma 🔗 Pa                                                       | sūtījuma iesniegšanas datuma                                                |     |                |
| Profila dati<br>Vosūtījumi un rezultāti<br>Receptes<br>Ārzemnieka receptes<br>Jarbnespējas lapas<br>/akcinācijas dati | Meklët pëc: Pasütīju<br>Atlasīt Pievienot jaunu pasūtījumu<br>Pasūtījuma Pasūtījuma F<br>izveidošanas s<br>datums v | uma izveidošanas datuma Pa<br>Pasūtījuma<br>sagatavotājs/pēdējo izmaiņu<br>reicējs | Pasūtījuma iesniegšanas datuma<br>Pasūtījuma<br>iesniegšanas SPKC<br>datums | ıma | Darbības       |

Obligati ir jāaizpilda informācija par vakcinācijas iestādes kontaktpersonām. Spiež – **Saglabāt** kontaktinformāciju:

| Ārpus kārtas                                      |                             |                                                                            |                       |
|---------------------------------------------------|-----------------------------|----------------------------------------------------------------------------|-----------------------|
| Pasūtījuma numurs:<br>Pasūtījuma statuss:         | Datu ievade                 | Pasūtījuma izveidošanas datums:<br>Pasūtījuma iesniegšanas SPKC<br>datums: | 21.02.2023            |
| Årstniecības iestāde:                             | Varakļānu veselības aprū    | ipes centrs, SIA                                                           | *                     |
| Ārstniecības iestādes filiāle:                    | Filiåle1                    |                                                                            | *                     |
| Vakcinācijas punkts:                              | Izvēlēties                  |                                                                            | •                     |
| Pasūtījuma sagatavotājs:                          | Matīss Ogle                 |                                                                            |                       |
| Pasūtījuma kontaktpersonas                        |                             |                                                                            |                       |
| tbildīgā persona par vakcinācij<br>estādē/filiālē | as organizāciju ārstniecīb: | Pieprasīt kontaktinformāciju no i                                          | epriekšējā pasūtījuma |
| Värds: *                                          | Mārtiņš                     |                                                                            |                       |
| Uzvārds: *                                        | Smilga                      |                                                                            |                       |
| Tālruņa numurs: •                                 | 29999999                    |                                                                            |                       |
| E-pasta adrese: *                                 | test@test.lv                |                                                                            |                       |
| tbildīgā persona par pasūtījum                    | u                           |                                                                            |                       |
| Vārds:                                            | Märtiņš                     |                                                                            |                       |
| Uzvārds: *                                        | Smilga                      |                                                                            |                       |
| Tālruņa numurs:                                   | 2999999                     |                                                                            |                       |
| E-pasta adrese: *                                 | test@test.lv                |                                                                            |                       |
| tbildīgā persona par piegādes                     | sanemšanu                   |                                                                            |                       |
| Vārds:                                            | lânis                       |                                                                            |                       |
| Uzvārds:                                          | BArzinš                     |                                                                            |                       |
| Tālruņa numurs:                                   | 298888888 29123456          |                                                                            |                       |
| E-pasta adrese:                                   | noliktava@test.lv_test@t    | est lu                                                                     |                       |
| Castab & trastation are & siles                   |                             |                                                                            |                       |

Informācija pie pirmā pasūtījuma būs jāievada manuāli, bet pie nākamajiem pasūtījumiem, ja kontaktinformācija nemainās, to varēs ielasīt no iepriekšējā pasūtījuma, izmantojot pogu "**Pieprasīt kontaktinformāciju no iepriekšējā pasūtījuma**":

| Ārpus kārtas                                        |                                  |                                                                            |                       |
|-----------------------------------------------------|----------------------------------|----------------------------------------------------------------------------|-----------------------|
| Pasūtījuma numurs:<br>Pasūtījuma statuss:           | Datu ievade                      | Pasūtījuma izveidošanas datums:<br>Pasūtījuma iesniegšanas SPKC<br>datums: | 21.02.2023            |
| Ārstniecības iestāde:                               | Varakļānu veselības aprūpes cent | rs, SIA                                                                    | ¥.                    |
| Årstniecības iestādes filiāle:                      | Filiäle1                         |                                                                            | *                     |
| Vakcinācijas punkts:                                | Izvēlēties                       |                                                                            | •                     |
| Pasūtījuma sagatavotājs:                            | Matīss Ogle                      |                                                                            |                       |
| <ul> <li>Pasūtījuma kontaktpersonas</li> </ul>      |                                  |                                                                            |                       |
| Atbildīgā persona par vakcinācij<br>iestādē/fillālē | jas organizāciju ārstniecības    | Pieprasīt kontaktinformāciju no                                            | epriekšējā pasūtījuma |
| Vārds: 1                                            | Mārtiņš                          |                                                                            |                       |
| Uzvārds: 1                                          | Smilga                           |                                                                            |                       |
| Tālruņa numurs:                                     | 29999999                         |                                                                            |                       |
| E-pasta adrese: 1                                   | test@test.lv                     |                                                                            |                       |
| Atbildīgā persona par pasūtījum                     | u                                |                                                                            |                       |
| Vārds: 1                                            | Mārtiņš                          |                                                                            |                       |
| Uzvārds: 1                                          | Smilga                           |                                                                            |                       |
| Tālruņa numurs:                                     | 2999999                          |                                                                            |                       |
| E-pasta adrese: *                                   | test@test.lv                     |                                                                            |                       |
| Atbildīgā persona par piegādes                      | saņemšanu                        |                                                                            |                       |
|                                                     | Jānis                            |                                                                            |                       |
| Värds: *                                            |                                  |                                                                            |                       |
| Värds: *<br>Uzvärds: *                              | Bērziņš                          |                                                                            |                       |
| Vārds: *<br>Uzvārds: *<br>Tālruņa numurs: *         | Bērziņš<br>2988888888, 29123456  |                                                                            |                       |

Lai uzsāktu vakcīnu pasūtījuma procesu, pēc kontaktinformācijas pievienošanas un saglabāšanas, nepieciešams nospiest pogu "**Pievienot jaunu rindu**", lai pasūtījumam pievienotu vakcīnu produktu vai grupu pasūtījumus:

| Pasütījuma numurs:<br>Pasūtījuma statuss         | Datu jevade                  | Pasūtījuma izveidošanas datums:<br>Pasūtījuma iespieņšanas SPKC | 21.02.2023       |
|--------------------------------------------------|------------------------------|-----------------------------------------------------------------|------------------|
| I                                                |                              | datums:                                                         |                  |
| Arstniecības iestāde:                            | Varakļānu veselības aprū     | ipes centrs, SIA                                                | Ψ.               |
| Arstniecības iestādes filiāle:                   | Filiāle1                     |                                                                 | *                |
| Vakcinācijas punkts:                             | Izvēlēties                   |                                                                 | •                |
| Pasūtījuma sagatavotājs:                         | Matiss Ogle                  |                                                                 |                  |
| Pasūtījuma kontaktpersonas                       |                              |                                                                 |                  |
| tbildīgā persona par vakcinācij<br>stādē/filiālē | jas organizāciju ārstniecība | Pieprasīt kontaktinformāciju no ie                              | epriekšējā pasūt |
| Värds: 1                                         | Mārtiņš                      |                                                                 |                  |
| Uzvärds: *                                       | Smilga                       |                                                                 |                  |
| Tālruņa numurs: •                                | 29999999                     |                                                                 |                  |
| E-pasta adrese: *                                | test@test.lv                 |                                                                 |                  |
| tbildīgā persona par pasūtījum                   | u                            |                                                                 |                  |
| Värds: 1                                         | Mārtiņš                      |                                                                 |                  |
| Uzvārds: 1                                       | Smilga                       |                                                                 |                  |
| Tālruņa numurs: •                                | 2999999                      |                                                                 |                  |
| E-pasta adrese: 1                                | test@test.lv                 |                                                                 |                  |
| tbildīgā persona par piegādes                    | saņemšanu                    |                                                                 |                  |
| Vards: 1                                         | Jānis                        |                                                                 |                  |
| Uzvārds: *                                       | Bērziņš                      |                                                                 |                  |
| Tálruņa numurs: •                                | 298888888, 29123456          |                                                                 |                  |
| E-pasta adrese: *                                | noliktava@test.lv, test@test | estlv                                                           |                  |
| Saglabāt kontaktinformāciju                      |                              |                                                                 |                  |

Pie sadaļas Vakcinācijas produktu grupu/produkts izvēlas Vakcīna pret gripu, norāda Pasūtījuma daudzumu un Mēķa grupu:

| e-ve                   | esel                   | IDO gada 1.<br>septem                        | iena, 2023.<br>ibris          | Daugavpils reģi<br>(vispārējās prak | onālā slimnīca, Sa<br>ses) ārsts |                   |                            |                          |                   |
|------------------------|------------------------|----------------------------------------------|-------------------------------|-------------------------------------|----------------------------------|-------------------|----------------------------|--------------------------|-------------------|
| Profila dati           |                        | Pasūtījuma sagatav<br>izma                   | otājs/pēdējo<br>aiņu veicējs: | Aleks Egle                          |                                  |                   |                            |                          |                   |
| Nosūtījumi un rezultāt | i                      | ▼Pasūtījuma kontak                           | tpersonas                     |                                     |                                  |                   |                            |                          |                   |
| Receptes               |                        | Atbildīgā persona p                          | ar vakcinācij                 | jas organizāciju                    | ārstniecības                     | Piej              | prasīt kontaktinfo         | ormāciju no iepriel      | kšējā pasūtījuma  |
| Ārzemnieka receptes    |                        | lestade/fillale                              | Värde: 1                      |                                     |                                  |                   |                            |                          |                   |
| Darbnespējas lapas     |                        |                                              | Varus.                        | Linda                               |                                  |                   |                            |                          |                   |
| Vakcinācijas dati      | Pasūtīju               | ima rinda                                    | Uzvaros: *                    | Krauze                              |                                  |                   |                            |                          |                   |
| Vakcināciju plānošana  | <b>.</b>               | D 547                                        |                               |                                     |                                  |                   |                            | -                        |                   |
| Vakcināciju pārskati   | Pasūtījuma iz          | zveidošanas datums:                          | 01.09.2023.                   | , 15:09                             |                                  |                   |                            |                          |                   |
| Pasūtījumi vakcinācija | Pasūtījuma<br>Pasūtīju | a apstrādes biežums:<br>ima apstrādes diena/ | Ikmēneša<br>10 20             |                                     |                                  |                   |                            |                          |                   |
| Pasūtījumu saraksts    | Valueia                | datums:                                      |                               |                                     |                                  |                   |                            |                          |                   |
| Vakcinācijas produktu  | Vakcina                | cijas produktu grupa/ *<br>produkts:         | Vakcina pr                    | et sezonālo gripu                   | )                                |                   |                            | •                        |                   |
| Pacientu reģistri      | Pa                     | sūtāmais daudzums: *                         | 111                           |                                     |                                  | Daudzum           | a mērvienība:              | Deva (-as)               |                   |
| Pacientu saraksti      | Minimalais             | Měrka grupa:                                 | 1 Deva (-as                   | )<br>vairāk                         |                                  |                   |                            | •                        |                   |
| E-konsultācijas        | Vakcinā                | cijas procesa posms:                         | Izvēlēties                    | s                                   |                                  |                   |                            |                          |                   |
| Pastkastīte            |                        | Piezīmes:                                    |                               |                                     |                                  |                   |                            |                          |                   |
| Gaidīšanas rindas      |                        |                                              |                               |                                     |                                  |                   |                            |                          |                   |
| Apdrošināšanas statu   |                        |                                              |                               |                                     |                                  |                   |                            |                          |                   |
| Papildus iespējas      |                        | Sagatavotājs:                                | Aleks Egle                    |                                     |                                  |                   |                            |                          |                   |
|                        | Saglabā                | Aizvērt                                      |                               |                                     |                                  |                   |                            | t ki                     | ontaktinformāciju |
|                        |                        | Pieviend                                     | ot jaunu rindu                | F                                   | Atgriezties uz pasi              | itījumu sarakstı  | 1                          |                          |                   |
|                        |                        | Pasūtītais produkts<br>Produktu grupa        | s / Pasū<br>apjor             | tītais Mēri<br>ns grup              | ķa Piezīme                       | Rindas<br>statuss | Pasūtījuma<br>izmaiņu veid | sagatavotājs/pēd<br>cējs | lējo Darbības     |
|                        |                        | Meklēšanas kritērijie                        | m athilstošu o                | tatu nav                            |                                  |                   |                            |                          |                   |

Ja pasūtat vakcīnu pret sezonālo gripu vairākām mērķa grupām, par katru grupu nepieciešams pievienot jaunu pasūtījuma rindu:

| and the second second sec |                                            |                                 |                       |                |                   |                                                                            |                   |
|----------------------------------------------------------------------------------------------------|--------------------------------------------|---------------------------------|-----------------------|----------------|-------------------|----------------------------------------------------------------------------|-------------------|
| e-ves                                                                                                    |                                            | ijas Republika                  | as E-veselīt          | oas sistēm     | a                 |                                                                            | Q                 |
| Diektrijena 2023. gada 1. sentembris                                                                                                    | ALEKS E<br>Daugavoi                        | GLE<br>Is reģionālā slimn       | nīca. Sabiedrīb       | a ar ierobežo  | tu atbildību: (   | bimenes (vispārējās prakses) ārsts                                         | Atslēgties        |
| rektoleno, 2020. gada 1. septembris                                                                                                    | Ārpus kārtas                               |                                 |                       |                |                   |                                                                            |                   |
| Uzsākt nacienta nienemšanu                                                                                                    | Pasūtījuma n<br>Pasūtījuma s               | umurs: 05002<br>tatuss: Datu ie | 0401-01-5836<br>evade |                |                   | Pasūtījuma izveidošanas datums:<br>Pasūtījuma iesniegšanas SPKC<br>datums: | 01.09.2023        |
|                                                                                                    | Ārstniecības ie                            | stāde: * Daug                   | avpils reģionāl       | lā slimnīca, S | abiedrība ar i    | erobežotu atbildību                                                        | Ŧ                 |
| Pacientu pieņemšana                                                                                                    | Ārstniecības iestādes                      | filiāle: Filiāle                | 3-Vasarnīcu2          | 0_01           |                   |                                                                            | Ŧ                 |
| Ārzemnieka pamatdati                                                                                                    | Vakcinācijas p                             | ounkts: /zvé                    | ēlēties               |                |                   |                                                                            | •                 |
| Profila dati                                                                                                    | Pasūtījuma sagatavotājs/<br>izmaiņu v      | pēdējo Aleks I<br>eicējs:       | Egle                  |                |                   |                                                                            |                   |
| Nosūtījumi un rezultāti                                                                                                    | <ul> <li>Pasūtījuma kontaktpers</li> </ul> | onas                            |                       |                |                   |                                                                            |                   |
| Receptes                                                                                                    |                                            |                                 |                       |                |                   |                                                                            |                   |
| Ārzemnieka receptes                                                                                                    | Pievienot jaur                             | nu rindu                        | L                     | abot pasūtīju  | ma datus          | Nosütît pasütîjumu SF                                                      | РКС               |
| Darbnespējas lapas                                                                                                    |                                            |                                 |                       | Apulātinasi    | Timer             | Atoriostics us pac@Eurous                                                  | araketu           |
| Vakcinācijas dati                                                                                                    |                                            |                                 |                       | Anulet past    | ngunna            | Aigneziles uz pasuljuniu s                                                 | Sarakolu          |
| Vakcināciju plānošana                                                                                                    |                                            |                                 |                       |                |                   |                                                                            |                   |
| Vakcināciju pārskati                                                                                                    | Pasūtītais produkts /<br>Produktu grupa    | Pasūtītais<br>apjoms            | Mērķa<br>grupa        | Piezīmes       | Rindas<br>statuss | Pasūtījuma sagatavotājs/pēdējo<br>izmaiņu veicējs                          | Darbības          |
| Pasūtījumi vakcinācijai                                                                                                    | Vakcīna pret sezonālo                      | 111 Deva (-as)                  | 65 gadi un            | Nē             | Datu              | Aleks Egle                                                                 | Skatīt            |
| Pasūtījumu saraksts                                                                                                    | gripu                                      |                                 | vairāk                |                | ievade            |                                                                            | Labot             |
| Vakcinācijas produktu krājumi                                                                                                    |                                            | 10 🔻 lerak                      | stu skaits lapā       |                |                   | ler                                                                        | raksti 1 - 1 no 1 |
| Pacientu reģistri                                                                                                    |                                            |                                 |                       |                |                   |                                                                            |                   |
| Pacientu saraksti                                                                                                    |                                            |                                 |                       |                |                   |                                                                            |                   |
| E-konsultācijas                                                                                                    |                                            |                                 |                       |                |                   |                                                                            |                   |
| Pastkastīte                                                                                                    |                                            |                                 |                       |                |                   |                                                                            |                   |
| Gaidīšanas rindas                                                                                                    |                                            |                                 |                       |                |                   |                                                                            |                   |
| Apdrošināšanas statuss                                                                                                    |                                            |                                 |                       |                |                   |                                                                            |                   |
| Papildus iespējas                                                                                                    |                                            |                                 |                       |                |                   |                                                                            |                   |

Ja pasūtījums pabeigts un nav nepieciešamas vakcīna citām mērķa grupām, spiež – Nosūtīt pasūtījumu SPKC:

| ektdiena, 2023. gada 1. septembris                                                                                                    | Daugav                                                                                                    | pils reģionāli                                                 | ā slimnīca, Sabiedri                                                | ība ar ierobež                                       | otu atbildību                                                                | ; ģimenes (vispārējās prakses) ārsts                                                                                  | Atslēgties                                                           |
|----------------------------------------------------------------------------------------------------|----------------------------------------------------------------------------------------------------|----------------------------------------------------------------|---------------------------------------------------------------------|------------------------------------------------------|------------------------------------------------------------------------------|----------------------------------------------------------------------------------------------------|----------------------------------------------------------------------|
|                                                                                                    | 📀 Dati velksmīgi :                                                                                                    | saglabāti                                                      |                                                                     |                                                      |                                                                              |                                                                                                    |                                                                      |
| Uzsākt pacienta pieņemšanu                                                                                                    | Ārņus kārtas                                                                                                    |                                                                |                                                                     |                                                      |                                                                              |                                                                                                    |                                                                      |
|                                                                                                    | Pasūtījuma                                                                                                    | numurs:                                                        | 050020401-01-583                                                    | 6                                                    |                                                                              | Pasūtījuma izveidošanas datums:                                                                                       | 01.09.2023                                                           |
| acientu pieņemšana                                                                                                    | Pasūtījuma                                                                                                    | statuss:                                                       | Datu ievade                                                         |                                                      |                                                                              | Pasūtījuma iesniegšanas SPKC                                                                                          |                                                                      |
| rzemnieka pamatdati                                                                                                    | Ārstniecības                                                                                                    | iestāde: *                                                     | Daugavpils reģion                                                   | ălă slimnīca, s                                      | Sabiedrība a                                                                 | r ierobežotu atbildību                                                                                                | *                                                                    |
| rofila dati                                                                                                    | Ārstniecības iestāde                                                                                                    | es filiāle:                                                    | Fillâle3-Vasarnīcu                                                  | 20_01                                                |                                                                              |                                                                                                    | *                                                                    |
| osūtījumi un rezultāti                                                                                                    | Vakcinācijas                                                                                                    | s punkts:                                                      | Izvēlēties                                                          |                                                      |                                                                              |                                                                                                    | *                                                                    |
| eceptes                                                                                                    | Pasūtījuma sagatavotāj                                                                                                    | s/pēdējo                                                       | Aleks Egle                                                          |                                                      |                                                                              |                                                                                                    |                                                                      |
| rzemnieka receptes                                                                                                    | E Pasūtījuma kontaktņe                                                                                                    | i veicejs.                                                     |                                                                     |                                                      |                                                                              |                                                                                                    |                                                                      |
| arbnespējas lapas                                                                                                    | P i asutjuna kontakipe                                                                                                    | 1301183                                                        |                                                                     |                                                      |                                                                              |                                                                                                    |                                                                      |
|                                                                                                    |                                                                                                    |                                                                |                                                                     |                                                      |                                                                              |                                                                                                    |                                                                      |
| akcinācijas dati                                                                                                    |                                                                                                    |                                                                | _                                                                   |                                                      |                                                                              |                                                                                                    |                                                                      |
| akcinācijas datī<br>akcināciju plānošana                                                                                                    | Pievienot ja                                                                                                    | unu rindu                                                      |                                                                     | Labot pasūtīji                                       | uma datus                                                                    | Nosūtīt pasūtījumu                                                                                                    | SPKC                                                                 |
| ikcinācijas dati<br>ikcināciju plānošana<br>ikcināciju pārskati                                                                                                    | Pievienot ja                                                                                                    | unu rindu                                                      |                                                                     | Labot pasūtīji<br>Anulēt pas                         | uma datus<br>ūtījumu                                                         | Nosūtīt pasūtījumu<br>Atgriezties uz pasūtījumu                                                                       | SPKC<br>u sarakstu                                                   |
| ikcinācijas dati<br>akcināciju plānošana<br>akcināciju pārskati<br>asūtījumi vakcinācijai                                                                                                    | Pievienot ja                                                                                                    | unu rindu                                                      |                                                                     | Labot pasūtīji<br>Anulēt pas                         | uma datus<br>ūtījumu                                                         | Nosūtīt pasūtījumu<br>Atgriezties uz pasūtījumu                                                                       | SPKC<br>u sarakstu                                                   |
| skcinācijas dati<br>skcināciju plānošana<br>skcināciju pārskati<br>asūtījumi vakcinācijai<br>Pasūtījumu saraksts                                                                                                    | Pievienot ja                                                                                                    | unu rindu                                                      | Mörka                                                               | Labot pasūtīji<br>Anulēt pas                         | uma datus<br>ūtījumu<br>Bindan                                               | Nosūtīt pasūtījumu<br>Atgriezties uz pasūtījumi<br>Pasūtījuma                                                         | SPKC<br>u sarakstu                                                   |
| ikcinācijas dati<br>ikcināciju pārskati<br>ikcināciju pārskati<br>iscūtījumi vakcinācijai<br>Pasūtījumu saraksts<br>ikcinācijas produktu krājumi                                                                           | Pievienot ja<br>Pasūtītais produkts /<br>Produktu grupa                                                                     | unu rindu<br>Pasūtītais<br>apjoms                              | Mērķa<br>grupa                                                      | Labot pasūtīji<br>Anulēt pas<br>Piezīmes             | uma datus<br>ūtījumu<br>Rindas<br>statuss                                    | Nosūtīt pasūtījumu<br>Atgriezties uz pasūtījumu<br>Pasūtījuma<br>sagatavotājs/pēdējo izmaiņu<br>veicējs               | SPKC<br>u sarakstu<br>Darbības                                       |
| ikcinācijas dati<br>ikcināciju plānošana<br>ikcināciju pārskati<br>ikcinācijai<br>vasūtījumu vakcinācijai<br>Pasūtījumu saraksts<br>ikcinācijas produktu krājumi<br>iscientu reģistri                                      | Pievienot ja<br>Pasūtītais produkts /<br>Produktu grupa<br>Vakcīna pret sezonālo                                            | Pasūtītais<br>apjoms<br>111 Deva (                             | Mērķa<br>grupa<br>- 65 gadi un                                      | Labot pasūtīju<br>Anulēt pas<br>Piezīmes<br>Nē       | uma datus<br>ūtījumu<br>Rindas<br>statuss<br>Datu                            | Nosūtīt pasūtījumu<br>Atgriezties uz pasūtījumu<br>Pasūtījuma<br>sagatavotājs/pēdējo izmaiņu<br>veicējs<br>Aleks Egle | U sarakstu<br>Darbības                                               |
| ikcinācijas dati<br>Ikcināciju plānošana<br>Ikcināciju pārskati<br>Ikcinācijai<br>Ikcinācijas produktu krājumi<br>Ikcinācijas produktu krājumi                                                                             | Pievienot ja<br>Pasūtītais produkts /<br>Produktu grupa<br>Vakcīna pret sezonālo<br>gripu                                   | Pasūtītais<br>apjoms<br>111 Deva (<br>as)                      | Mērķa<br>grupa<br>- 65 gadi un<br>vairāk                            | Labot pasūtīj<br>Anulēt pas<br>Piezīmes<br>Nē        | uma datus<br>ūtījumu<br>Rindas<br>statuss<br>Datu<br>ievade                  | Nosūtīt pasūtījumu<br>Atgriezties uz pasūtījumu<br>Pasūtījuma<br>sagatavotājs/pēdējo izmaiņu<br>veicējs<br>Aleks Egle | Darbibas<br>Skatīt   Labot  <br>Anulēt                               |
| ikcinācijas dati<br>ikcināciju plānošana<br>ikcināciju pārskati<br>isūtījumi vakcinācijai<br>pasūtījumi varaksts<br>ikcinācijas produktu krājumi<br>iscientu reģistrī<br>iscientu saraksti<br>konsultācijas                | Pievienot ja<br>Pasūtītais produkts /<br>Produktu grupa<br>Vakcīna pret sezonālo<br>gripu<br>Vakcīna pret sezonālo          | Pasūtītais<br>apjoms<br>111 Deva (<br>as)<br>222 Deva (        | Mērķa<br>grupa<br>- 65 gadi un<br>vairāk<br>(- Bērni 6-23           | Labot pasūtīju<br>Anulēt pas<br>Piezīmes<br>Nē<br>Nē | Rindas<br>statuss<br>Datu<br>ievade<br>Datu                                  | Nosūtīt pasūtījumu<br>Atgriezties uz pasūtījumu<br>sagatavotājs/pēdējo izmaiņu<br>veicējs<br>Aleks Egle<br>Aleks Egle | Darbibas<br>Skatīt   Labot  <br>Anulēt<br>Skatīt   Labot             |
| ikcinācijas dati<br>ikcināciju plānošana<br>ikcināciju pārskati<br>asūtījumi vakcinācijai<br>pasūtījumu saraksts<br>ikcinācijas produktu krājumi<br>ikcientu reģistrī<br>iccientu saraksti<br>konsultācijas<br>istikastīte | Pievienot ja<br>Pasūtītais produkts /<br>Produktu grupa<br>Vakcīna pret sezonālo<br>gripu<br>Vakcīna pret sezonālo<br>gripu | Pasūtītais<br>apjoms<br>111 Deva (<br>as)<br>222 Deva (<br>as) | Mērķa<br>grupa<br>- 65 gadi un<br>vairāk<br>(- Bērni 6-23<br>mēnešu | Labot pasütīju<br>Anulēt pas<br>Piezīmes<br>Nē<br>Nē | na datus<br>ütījumu<br>Rindas<br>statuss<br>Datu<br>levade<br>Datu<br>levade | Nosūtīt pasūtījumu<br>Atgriezties uz pasūtījumu<br>sagatavotājs/pēdējo izmaiņu<br>veicējs<br>Aleks Egle<br>Aleks Egle | Darbibas<br>Skatīt   Labot  <br>Anulēt<br>Skatīt   Labot  <br>Anulēt |

## Ārpuskārtas vakcīnu pasūtījuma pieprasījumu noformēšana

Ārpuskārtas vakcīnu pasūtījuma pieprasījumu veic gadījumos, ja vakcinācijas iestādei ir nepietiekošs pieejamo vakcīnu skaits, lai nodrošinātu vakcinācijas pakalpojumus līdz plānotajai vakcīnu piegādei.

Ielogojas savā E-veselības kontā, nepieciešams atvērt sadaļu **Pasūtījumi vakcinācijai**, savada **kontakpersonas** vai spiež **Pieprasīt kontainformāciju no iepriekšejā pasūtījuma**, atķeksē Ā**rpus kārtas** un spiež **Pievienot jaunu rindu**:

?

Ārstniecības persona > Pasūtījumi vakcinācijai > Skatīt pasūtījumu

| Pasūtījums vakcinācijai                   |                                         |                                                                 |            |
|-------------------------------------------|-----------------------------------------|-----------------------------------------------------------------|------------|
| Pasūtījuma numurs:<br>Pasūtījuma statuss: | 701800002-01-1540<br>Datu ievade        | Pasūtījuma izveidošanas datums:<br>Pasūtījuma iesniegšanas SPKC | 21.02.2023 |
| Ārstniecības iestāde: *                   | Varakļānu veselības aprūpes centrs, SIA | datums:                                                         | T          |
| Ārstniecības iestādes filiāle:            | Filiāle1                                |                                                                 | •          |
| Vakcinācijas punkts:                      | Izvēlēties                              |                                                                 | •          |
| Pasūtījuma sagatavotājs:                  | Matīss Ogle                             |                                                                 |            |

Veicot ārpuskārtas vakcīnu pasūtījuma pieprasījumu, laukā "**Piezīmes**" **obligāti jānorāda minēta pasūtījuma pamatojums.** SPKC ārpuskārtas pasūtījumus bez norādītas pamatojuma informācijas atgriezīs atpakaļ sagatavošanas statusā:

| lenemšanu                                                 | Jauns pasūtījun<br>✓ Ārpus kārtas<br>Pasūtījum<br>Pasūtījum                                                                                                    | ns vakcin<br>na numurs:<br>na statuss:   | I <mark>ACIJAI</mark><br>Datu ievade | Pasūtījuma izveidošanas datums:<br>Pasūtījuma iesniegšanas SPKC<br>datums | 24.02.2023          |
|-----------------------------------------------------------|----------------------------------------------------------------------------------------------------|------------------------------------------|--------------------------------------|---------------------------------------------------------------------------|---------------------|
|                                                           | Årstniecība                                                                                                    | as iestāde: *                            | Varakļānu veselības ap               | rūpes centrs, SIA                                                         | ×                   |
| ia                                                        | Ārstniecības iestā                                                                                                    | ides filiāle:                            | Filiale1                             |                                                                           | *                   |
| Pasūt                                                     | ījuma rinda                                                                                                    |                                          |                                      | 8                                                                         | ×                   |
| Pasütījum<br>Pasūtīju<br>Pasūt<br>kli Vakcii<br>no Vakcii | Pasūtījuma numurs:<br>a izveidošanas datums:<br>ma apstrādes biežums:<br>tījuma apstrādes diena/<br>datums:<br>nācijas produktu grupa/ *<br>produkts:<br>Pasūtāmais daudzums: *<br>nācijas procesa posms:<br>Piezīmes: | 24.02.2023.,<br>Izvēlēties<br>Izvēlēties |                                      | •                                                                         | riekšējā pasūtījuma |
| ija<br>Is<br>Iik<br>Sagla                                 | Sagatavotājs:<br>Ibāt Aizvērt                                                                                                    | Matīss Ogle                              |                                      |                                                                           |                     |

Ārpus kārtas veiktie pasūtījumi, pasūtījumu sarakstā tiks uzrādīti sarkanā krāsā:

| Pasūtījuma<br>numurs  | Pasūtījuma<br>izveidošanas<br>datums | Pasūtījuma sagatavotājs | Pasūtījuma<br>iesniegšanas<br>SPKC datums | Pasūtījuma<br>statuss                | Darbības |
|-----------------------|--------------------------------------|-------------------------|-------------------------------------------|--------------------------------------|----------|
| 701800002-<br>01-1578 | 24.02.2023.                          | Matīss Ogle             | 24.02.2023                                | Pasūtījums<br>iesniegts<br>apstrādei | Skatīt   |

## Vakcinācijas fakta IEVADĪŠANA

Lai pievienotu vakcinācijas faktu, neveicot pacienta pieņemšanu, atveriet sadaļu "Vakcinācijas dati – Vakcinācijas fakti", nospiediet pogu "Pievienot jaunu vakcinācijas faktu" un ievadiet pacienta identifikatoru.

| dentifikatora veids: *                                                                                                    | Ārstniecības persona > Vakcinācijas d                                                                                                    | lati                                                                                                    |                                                  |                                                                                        | 6                                      |
|----------------------------------------------------------------------------------------------------|----------------------------------------------------------------------------------------------------|----------------------------------------------------------------------------------------------------|--------------------------------------------------|----------------------------------------------------------------------------------------|----------------------------------------|
| LV Personas kods 🔹                                                                                                    | Vakainācijas faktu saraks                                                                                                    | to                                                                                                    |                                                  |                                                                                        |                                        |
| dentifikators: *                                                                                                    | Vakcinacijas laktu saraks                                                                                                    | 15                                                                                                    |                                                  |                                                                                        |                                        |
|                                                                                                    | Identifikatora veids:                                                                                                    | LV Personas kods                                                                                                    | •                                                |                                                                                        |                                        |
| Uzsākt pacienta pieņemšanu                                                                                                    | Identifikators: *                                                                                                    |                                                                                                    |                                                  | Pārbaudīt                                                                              |                                        |
|                                                                                                    | Datums no:                                                                                                    | 19.10.2022.                                                                                                    | līdz:                                            | 26.10.2022.                                                                            |                                        |
| Pacientu pieņemšana                                                                                                    | Dokumenta statuss:                                                                                                    | Visi Apstrādē                                                                                                    | Aktuāls K                                        | ūdains Anulēts                                                                         |                                        |
| Profila dati                                                                                                    |                                                                                                    |                                                                                                    |                                                  | 0                                                                                      |                                        |
| Nosūtījumi un rezultāti                                                                                                    |                                                                                                    |                                                                                                    |                                                  |                                                                                        |                                        |
| Receptes                                                                                                    | Atlasīt Noņemt filtru                                                                                                    |                                                                                                    |                                                  |                                                                                        |                                        |
| Darbnespējas lapas                                                                                                    |                                                                                                    |                                                                                                    |                                                  |                                                                                        |                                        |
| Laboratoriskie izmeklējumi                                                                                                    | Pievienot jaunu vakcinācijas faktu                                                                                                    |                                                                                                    |                                                  |                                                                                        |                                        |
| Vakcinācijas dati                                                                                                    | Identifikatore Dakuman                                                                                                    |                                                                                                    | Statuca                                          | Disuisse čenas datuma                                                                  | Darbihar                               |
| Vakcinācijas fakti                                                                                                    | Identificators Dokument                                                                                                    | ta nun urs                                                                                                    | Statuss                                          | Flevienosanas datums                                                                   | Darbibas                               |
| Pievienot vakcinācijas faktu                                                                                                    | · I · I · I · I · I · I · I · I · I · I                                                                                                    | leraksi skaits lapā                                                                                                    |                                                  |                                                                                        | Nekas nav atlasīts                     |
| Ārstniecības persona > Va<br>Jauna vakcinācija<br>Ievadlauki, kas atzīmēti a                                                                                                    | -<br>kcinācijas dati > Vakcinācijas fakti > Vakci<br>IS fakta pievienošana<br>Ir *, ir obligāti aizpildāmi                                                                                                    | nālijas akti                                                                                                    |                                                  |                                                                                        |                                        |
| Ārstniecības persona > Va<br>Jauna vakcinācija<br>Ievadlauki, kas atzīmēti a<br>Identifikatori<br>Identif                                                                                                    | kcinācijas dati > Vakcinācijas fakti > Vakci<br>IS fakta pievienošana<br>Ir *, ir obligāti aizpildāmi<br>a veids: * LV Personas kods<br>ikators: * 320026-06062                                                                                                    | nālijas akti                                                                                                    | acienta karti                                    |                                                                                        |                                        |
| Ärstniecības persona > Va<br>Jauna vakcinācija<br>Ievadlauki, kas atzīmēti a<br>Identifikatora<br>Identif                                                                                                    | kcinācijas dati > Vakcinācijas fakti > Vakci<br>IS fakta pievienošana<br>ar *, ir obligāti aizpildāmi<br>a veids: * LV Personas kods<br>ikators: * 320026-06062                                                                                                    | nālijas akti                                                                                                    | acienta karti                                    | MATISS OCI E                                                                           |                                        |
| Árstniecības persona > Va<br>Jauna vakcinācija<br>Ievadlauki, kas atzīmēti :<br>Identifikatoru<br>Identif                                                                                                    | ikcinācijas dati > Vakcinācijas fakti > Vakci<br>IS fakta pievienošana<br>ar *, ir obligāti aizpildāmi<br>a veids: * LV Personas kods<br>ikators: * 320026-06062                                                                                                    | nālijas akti                                                                                                    | acienta karti                                    | MATĪSS OGLE<br>Varakļānu veselības aprūpes ce                                          | ntrs, SIA Atslägties                   |
| Árstniecības persona > Va         Jauna vakcinācija         Ievadlauki, kas atzīmēti :         Identifikator.         Identifikator.         Identifikatora veids: *                                                                                                    | ikcinācijas dati > Vakcinācijas fakti > Vakci<br>IS fakta pievienošana<br>ar*, ir obligāti aizpildāmi<br>a veids: * LV Personas kods<br>ikators: * 320026-06062<br>Ārstniecības persona > Vakcinācijas                                                                                                    | nā ijas akti<br>Pieprasīt p<br>dati > Vakcinācijas fai                                                                                            | acienta karti<br>do sociona<br>di > Vakcinācijas | MATĪSS OGLE<br>Varakļānu veselības aprūpes ce<br>fakti                                 | intrs, SIA Atsiëgties                  |
| Arstniecības persona > Va         Jauna vakcinācija         Ievadlauki, kas atzīmēti :         Identifikator.         Identifikatora veids:         LV Personas kods         Identifikators:                                                                                                    | <ul> <li>kcinācijas dati &gt; Vakcinācijas fakti &gt; Vakci<br/>IS fakta pievienošana<br/>ar *, ir obligāti aizpildāmi<br/>a veids: * LV Personas kods<br/>likators: * 320026-06062</li> <li>Årstniecības persona &gt; Vakcinācijas<br/>Jauna vakcinācijas fakta<br/>320026-06062)</li> </ul>                                                                                                    | nālijas akti<br>Pieprasīt p<br>dati > Vakcinācijas fa<br>pievienošana                                                                             | acienta karti<br>di > Vakcinācijas<br>(DZIGUND   | MATĪSS OGLE<br>Varakļānu veselības aprūpes ce<br>fakti<br>A KAČANOVSKA, LV P           | ntrs, SIA Atslěgties<br>Personas kods: |
| Arstniecības persona > Va         Jauna vakcinācija         Ievadlauki, kas atzīmēti :         Identifikator:         Identifikatora veids:         LV Personas kods         Identifikators:                                                                                                    | <ul> <li>kcinācijas dati &gt; Vakcinācijas fakti &gt; Vakci</li> <li>IS fakta pievienošana</li> <li>ar *, ir obligāti aizpildāmi</li> <li>a veids: *</li> <li>LV Personas kods</li> <li>ikators: *</li> <li>320026-06062</li> <li>Árstniecības persona &gt; Vakcinācijas</li> <li>Jauna vakcinācijas fakta</li> <li>320026-06062)</li> <li>levadlauki, kas atzīmēti ar *, ir obligati aizpildauki, kas atzīmēti ar *, ir obligati aizpildāmi</li> </ul>                       | nālijas akti<br>Pieprasīt p<br>dati > Vakcinācijas fal<br>pievienošana<br>igāti aizpildāmi                                                        | acienta karti<br>di > Vakcinācijas<br>(DZIGUND   | MATĪSS OGLE<br>Varakļāriu veselības aprūpes ce<br>fakti<br>A KAČANOVSKA, LV P          | ntrs, SIA Atslēgties<br>Personas kods: |
| Arstniecības persona > Ve<br>Jauna vakcinācija<br>Ievadlauki, kas atzīmēti :<br>Identifikator.<br>Identifikators<br>UV Personas kods<br>Identifikators: *                                                                                                    | <ul> <li>kcinācijas dati &gt; Vakcinācijas fakti &gt; Vakci<br/>Is fakta pievienošana<br/>ar *, ir obligāti aizpildāmi<br/>a veids: * LV Personas kods<br/>fikators: * 320026-06062</li> <li>Årstniecības persona &gt; Vakcinācijas<br/>Jauna vakcinācijas fakta<br/>320026-06062)</li> <li>Ievadlauki, kas atzīmēti ar *, ir obli<br/>Identifikatora veids: *</li> </ul>                                                                                                    | nālijas akti<br>Pieprasīt p<br>dati > Vakcinācijas fai<br>pievienošana<br>igāti aizpildāmi<br>LV Personas kods                                    | acienta karti<br>di > Vakcinācijas<br>(DZIGUND   | MATĪSS OGLE<br>Varakļānu veselības aprūpes ce<br>fakti<br>A KAČANOVSKA, LV P           | ntrs, SIA Atsiëgties<br>Personas kods: |
| Arstniecības persona > Ve<br>Jauna vakcinācija<br>Ievadlauki, kas atzīmēti ;<br>Identifikator.<br>Identifikatora veids: *<br>LV Personas kods •<br>Identifikators: *                                                                                                    | <ul> <li>kcinācijas dati &gt; Vakcinācijas fakti &gt; Vakci<br/>Is fakta pievienošana<br/>ar *, ir obligāti aizpildāmi<br/>a veids: * LV Personas kods<br/>likators: * 320026-06062</li> <li>Årstniecības persona &gt; Vakcinācijas<br/>Jauna vakcinācijas fakta<br/>320026-06062)</li> <li>levadlauki, kas atzīmēti ar *, ir obli<br/>Identifikatora veids: *<br/>Identifikators: *</li> </ul>                                                                               | na ijas akti<br>Pieprasīt p<br>dati > Vakcinācijas fal<br>pievienošana<br>igāti aizpildāmi<br>LV Personas kods<br>320026-06062                    | acienta karti<br>di > Vakcinācijas<br>(DZIGUND   | MATĪSS OGLE<br>Varakļānu veselības aprūpes ce<br>fakti<br>A KAČANOVSKA, LV P<br>Dzēst  | ntrs, SIA Atsiëgties<br>Personas kods: |
| Arstniecības persona > Va         Jauna vakcinācija         Ievadlauki, kas atzīmēti :         Identifikator:         Identifikatora veids: *         LV Personas kods         Identifikators: *         Uzsākt pacienta pieņemšanu         Pacientu pieņemšana                                                                       | <ul> <li>kcinācijas dati &gt; Vakcinācijas fakti &gt; Vakcinācijas fakta pievienošana</li> <li>ar *, ir obligāti aizpildāmi</li> <li>a veids: *</li> <li>LV Personas kods</li> <li>likators: *</li> <li>320026-06062</li> </ul> Årstniecības persona > Vakcinācijas Jauna vakcinācijas fakta 320026-06062) Ievadlauki, kas atzīmēti ar *, ir obli Identifikators: *                                                                                                    | na ijas akti<br>Pieprasīt p<br>dati > Vakcinācijas fai<br>pievienošana<br>igāti aizpildāmi<br>LV Personas kods<br>320026-06062                    | acienta karti<br>di > Vakcinācijas<br>(DZIGUND   | MATĪSS OGLE<br>Varakļānu veselības aprūpes ce<br>fakti<br>A KAČANOVSKA, LV P<br>Dzēst  | ntrs, SIA Atsiēgties<br>Personas kods: |
| Arstniecības persona > Va         Jauna vakcinācija         Ievadlauki, kas atzīmēti :         Identifikator.         Identifikatora veids: *         LV Personas kods         Uzsākt pacienta pieņemšanu         Pacientu pieņemšana         Profila dati                                                                            | <ul> <li>kcinācijas dati &gt; Vakcinācijas fakti &gt; Vakcinācijas fakta pievienošana</li> <li>ar *, ir obligāti aizpildāmi</li> <li>a veids: *</li> <li>LV Personas kods</li> <li>ikators: *</li> <li>320026-06062</li> </ul> Årstniecības persona > Vakcinācijas Jauna vakcinācijas fakta 320026-06062) Ievadlauki, kas atzīmēti ar *, ir obli Identifikatora veids: * Identifikatora veids: * Identifikatora veids: * Vāšturisks ieraksts Vakcinācijas datums. laiks: *    | na ijas akti<br>Pieprasīt p<br>dati > Vakcinācijas fa<br>pievienošana<br>igāti aizpildāmi<br>LV Personas kods<br>320026-06062                     | acienta karti<br>di > Vakcinācijas<br>(DZIGUND   | MATĪSS OGLE<br>Varakļānu veselības aprūpes ce<br>fakti<br>A KAČANOVSKA, LV P<br>Dzēst  | ntrs, SIA Atslēgties<br>Personas kods: |
| Arstniecības persona > Ve         Jauna vakcinācija         Ievadlauki, kas atzīmēti :         Identifikator:         Identifikatora veids:         LV Personas kods         Uzsākt pacienta pieņemšanu         Pacientu pieņemšana         Profila dati         Nosūtījumi un rezultāti                                              | <ul> <li>kcinācijas dati &gt; Vakcinācijas fakti &gt; Vakci<br/>as fakta pievienošana<br/>ar *, ir obligāti aizpildāmi<br/>a veids: * LV Personas kods<br/>likators: * 320026-06062</li> <li>Årstniecības persona &gt; Vakcinācijas<br/>Jauna vakcinācijas fakta<br/>320026-06062)</li> <li>Ievadlauki, kas atzīmēti ar *, ir obli<br/>Identifikatora veids: *<br/>Identifikators: *</li> </ul>                                                                               | na lijas akti<br>Pieprasīt p<br>dati > Vakcinācijas fal<br>a pievienošana<br>līgāti aizpildāmi<br>LV Personas kods<br>320026-06062<br>17.08.2022. | acienta karti<br>di > Vakcinācijas<br>(DZIGUND   | MATĪSS OGLE<br>Varakļāriu veselības aprūpes ce<br>fakti<br>A KAČANOVSKA, LV P<br>Dzēst | ntrs, SIA Atslēgties<br>Personas kods: |
| Arstniecības persona > Ve         Jauna vakcinācija         Ievadlauki, kas atzīmēti ;         Identifikatori         Identifikatora veids: *         LV Personas kods         Identifikators: *         Uzsākt pacienta pieņemšanu         Pacientu pieņemšana         Profila dati         Nosūtījumi un rezultāti         Receptes | <ul> <li>kcinācijas dati &gt; Vakcinācijas fakti &gt; Vakci<br/>as fakta pievienošana<br/>ar *, ir obligāti aizpildāmi<br/>a veids: * LV Personas kods<br/>likators: * 320026-06062</li> <li>Årstniecības persona &gt; Vakcinācijas<br/>Jauna vakcinācijas fakta<br/>320026-06062)</li> <li>levadlauki, kas atzīmēti ar *, ir obli<br/>Identifikators: *<br/>Identifikators: *</li> <li>Vēsturisks ieraksts<br/>Vakcinācijas datums, laiks: *<br/>Pacienta vecums:</li> </ul> | na ijas akti<br>Pieprasīt p<br>dati > Vakcinācijas fal<br>pievienošana<br>igāti aizpildāmi<br>LV Personas kods<br>320026-06062<br>17.08.2022.     | acienta karti<br>di > Vakcinācijas<br>(DZIGUND   | MATĪSS OGLE<br>Varakļārnu veselības aprūpes ce<br>fakti<br>A KAČANOVSKA, LV P<br>Dzēst | ntrs, SIA Atslēgties<br>Personas kods: |

Pēc personas identifikatora ievades tiks atvērta vakcinācijas fakta pievienošanas forma, aizpildot visus obligātos laukus un saglabājot ierakstu, varat ērti, nepārslēdzot lapas, ievadīt vakcinācijas faktu nākamajam pacientam, ievadot pacienta identifikatoru.

Vadot vakcinācijas faktu par akcināciju pret gripu, nepieciešams norādīt šādu informāciju:

- maksātājs valsts
- vakcīna gripa
- preperāts izvēlas no saraksta
- preparāta sērija izvēlasm no saraksta
- vakcinācijs procesa posms izvēlas no saraksta
- potes/devas kārtas numurs ieraksta nr.

• indikācija – izvēlas

Kad viss ievadīts, spiež - saglabāt:

|                               | Vēsturisks ieraksts                                                                                                    |                                                                   |          |
|-------------------------------|----------------------------------------------------------------------------------------------------|-------------------------------------------------------------------|----------|
| Arzemnieka pamatdati          | Vakcinācijas datums, laiks: *                                                                                                    | 05.09.2023. 🔛 14:31                                               |          |
| Profila dati                  | Panianta vanums                                                                                                    |                                                                   |          |
| Nosūtījumi un rezultāti       | Makeäräie -                                                                                                    | by Gaos()                                                         |          |
| Receptes                      | Diferent university.                                                                                                    | - Izvelebes                                                       |          |
| Arzemnieka receptes           | Planota vakcinacija.                                                                                                    | - Izvēlēties                                                      | •        |
| Darbnespējas lapas            | Vakcina: *                                                                                                    | . Izvēlēties                                                      | •        |
| Vakcinācijas dati             | Infekcijas slimība:                                                                                                    |                                                                   |          |
| Vakcinācijas fakti            | Preparāts: *                                                                                                    | - Izvéléties                                                      | •        |
| Pievienot vakcinācijas faktu  | Norādīt sēriju brīvā tekstā:<br>Preparāta sācija:                                                                                                    |                                                                   |          |
| Vakcināciju plānošana         | Descendence and                                                                                                    | - Izveleties                                                      |          |
| Vakcināciju pārskati          | Preparata daudzums                                                                                                    | Daudzdevu fiał                                                    | cons     |
| Pasūtījumi vakcinācijai       | čírana velda a                                                                                                    | mi                                                                |          |
| Vakoinšojjas produktu kršiumi | Surces veids; *                                                                                                    | /zvě/ěties                                                        | reparatu |
| Paolantu rahistri             | Izlietoto devu skaits: *                                                                                                    |                                                                   |          |
| Pacientu registri             | levadīšanas veids: *                                                                                                    | - Izvēlēties                                                      | •        |
|                               | levadīšanas vieta:                                                                                                    |                                                                   |          |
| E-Konsultacijas               | Vakcinācijas procesa posms: •                                                                                                    | - Izvēlēties                                                      | *        |
| Pastkastite                   | Potes / Devas kārtas numurs; *                                                                                                    |                                                                   |          |
| Gaidīšanas rindas             | Indikācija: *                                                                                                    | > Izvēlēties                                                      | ٠        |
| Apdrošināšanas statuss        | Līguma numurs:                                                                                                    |                                                                   |          |
| Papildus iespējas             | Valsts:                                                                                                    | LATVIJA                                                           | *        |
|                               | Vieta, kur veikta vakcinācija: *                                                                                                    | Kabinets Al                                                       | *        |
|                               |                                                                                                    |                                                                   |          |
|                               | Arstniecibas persona (ka                                                                                                    | as veica vakcinaciju)                                             |          |
|                               | Arstniecioas iestade: *                                                                                                    | Daugavpils reģionālā slimnīca, Sabiedrība ar ierobežotu atbildību |          |
|                               | Arstniecības iestādes filiāle: *                                                                                                    | Filiāle3-Vasamīcu20_01                                            |          |
|                               | Vakcinācijas punkts:                                                                                                    | Daugavpils reģionālā slimnīca                                     | •        |
|                               | Årstniecības persona: *                                                                                                    | Aleks Egle                                                        | •        |
|                               | Arstniecības personas *<br>specialitāte:                                                                                                    | ģimenes (vispārējās prakses) ārsts                                | •        |
|                               | Ārstniecības persona (k                                                                                                    | as nienēma lēmumu nar vakcināciju)                                |          |
|                               | Årstniecības iestāde: *                                                                                                    | Drugovili spilažiš slovica. Spilačka svisobajali stiličku         |          |
|                               | Ārstnienības jestādes filiāle -                                                                                                    | Daugavpiis regionala simmica, Sadredinoa ar ierobezotu atbildibu  |          |
|                               | Visione of the second second s | Fitale3-Vasamicu20_01                                             |          |
|                               | Vakonacijas punkts.                                                                                                    | Daugavpils regionālā slimnīca                                     |          |
|                               | Arsonecioas persona.                                                                                                    | Aleks Egle                                                        | *        |
|                               | Arstniecības personas<br>specialitāte:                                                                                                    | ģimenes (vispārējās prakses) ārsts                                | •        |
|                               | Piezimes:                                                                                                    |                                                                   |          |
|                               |                                                                                                    |                                                                   |          |

Pēc vakcinācijas fakta ievades, tas uzrādīsies sarakstā - vakcinācijas fakti.